# ADITUS – Reader: Digitale Tools und Datenbanken für die Altertumswissenschaften

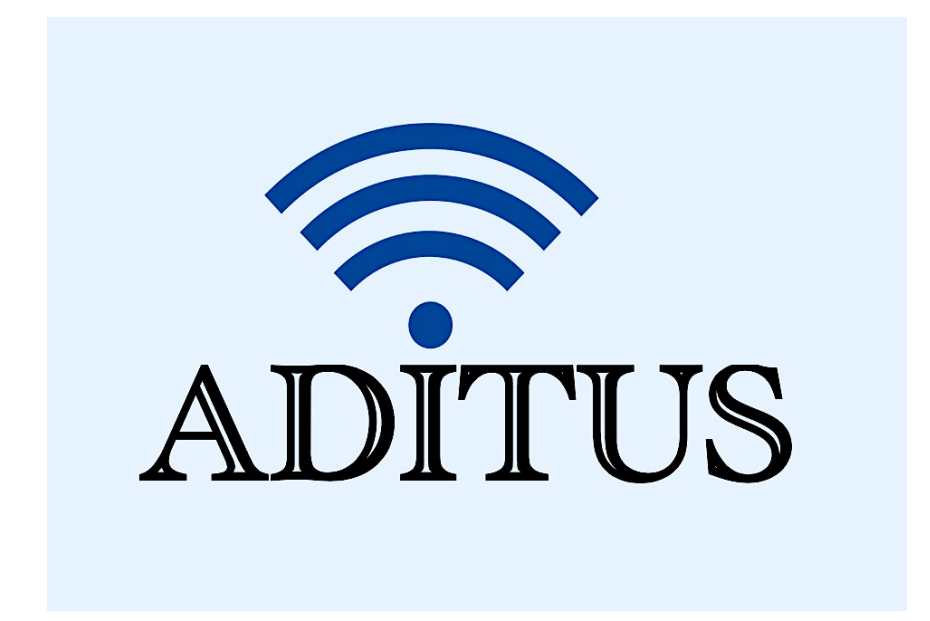

Der vorliegende Reader ist im Rahmen des ADITUS-Projekts ADITUS (Altertumswissenschaftliche Digitale Tutorientools für Studierende) unter der Leitung von Prof. Dr. Nicola Hömke und Dr. Simone Finkmann am Heinrich Schliemann-Institut für Altertumswissenschaften erarbeitet worden und soll Studierenden einen schnellen Überblick über hilfreiche digitale Tools und Datenbanken für die Altertumskunde geben und den Einstieg in die Nutzung erleichtern. Es handelt sich um eine kleine Auswahl der verfügbaren digitalen Tools, die keinen Anspruch auf Vollständigkeit erhebt und kontinuierlich erweitert werden soll. Für Tools und Methoden zur digitalen Textanalyse wurde bewusst auf eine Darstellung der Programme verzichtet, die bereits ausführlich von der <u>forTEXT-Projektgruppe</u> beschrieben wurden.

#### Mitwirkende:

- Merle Kallet: Tutorin, WS 2021/2022
- Jonas Rosenow: Tutor, WS 2021/2022
- Clara Harboth: studentische Hilfskraft und Tutorin, WS 2021/2022
- Sontje Ladwig: studentische Hilfskraft und Tutorin, SoSe 2022

## BMCR

| Vollständiger Titel | Bryn Mawr Classical Review                                                                                                    |  |  |  |  |
|---------------------|----------------------------------------------------------------------------------------------------|--|--|--|--|
| Kurztitel           | BMCR                                                                                                    |  |  |  |  |
| Kategorie           | Rezensionen                                                                                                    |  |  |  |  |
| URL                 | https://bmcr.brynmawr.edu/                                                                                                    |  |  |  |  |
| Verfügbarkeit       | frei zugänglich                                                                                                    |  |  |  |  |
| Inhalt und Umfang   | Rezensionen von internationalen Publikationen aus den<br>Fachgebieten der Klassischen Philologie und der Klassischen<br>Archäologie (seit 1990)                                                                                                    |  |  |  |  |
| Sprache             | Englisch<br>Die auf der BMCR-Webseite veröffentlichten Rezensionen sind in<br>verschiedenen Sprachen, in der Regel der Muttersprache der<br>Rezensent*innen, abgefasst.                                                                                                    |  |  |  |  |
| Nutzungshinweise    | Rezensent*innen, abgetasst.<br>BMCR verfügt darüber hinaus über einen Twitteraccount<br>(http://www.twitter.com/ bmcreview) und eine Mailingliste, über<br>welche alle interessierten Nutzer*innen sich immer zeitnah über<br>die neuesten Rezensionen informieren können.<br>Es gibt zudem eine Kommentarfunktion am Ende jeder Rezension.<br>Während sich BMCR auf die Antike, die Spätantike und ihre<br>Rezeption konzentriert, gibt es für das Mittelalter ein eigenes<br>Angebot mit TMCR (https://scholarworks.iu.edu/ journals/index<br>php/tmr/issue/view/2151) |  |  |  |  |

#### Nutzungsanleitung:

#### Schritt 1:

Rufen Sie die Hauptseite auf und verwenden Sie die Suchfunktion, indem Sie entweder ein Suchwort eingeben und "Enter" drücken oder Sie auf "Advanced Search" klicken.

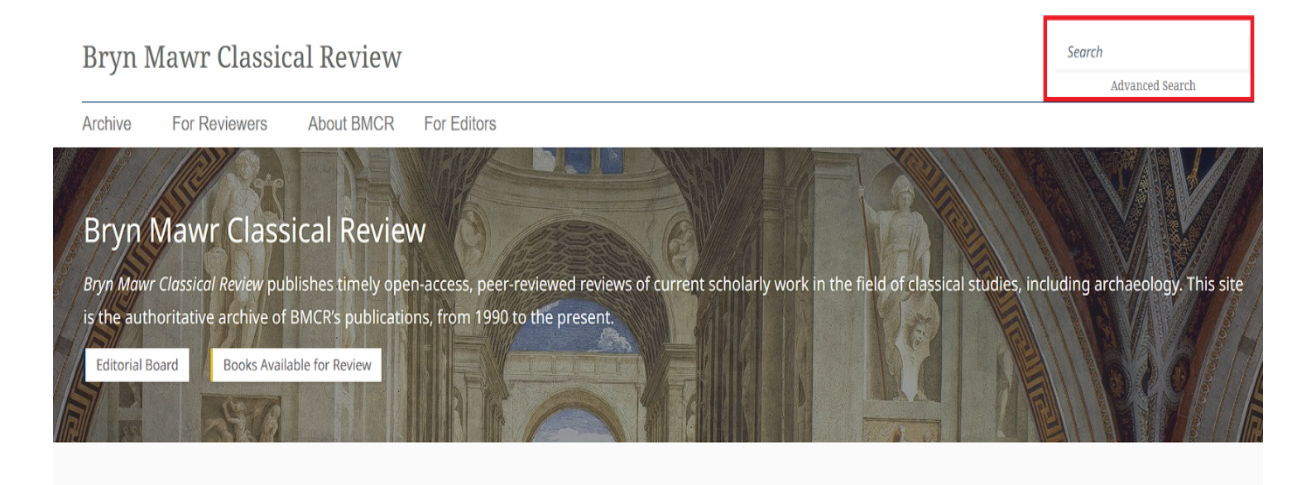

**Recent Publications** 

Bei normaler Suche öffnet sich automatisch das Interface der "Advanced Search" über der Liste der Suchergebnisse.

Die Suchergebnisse werden nach Häufigkeit der Erwähnung des Suchbegriffes sortiert. Oben in der Liste stehen also nicht die aktuellen Rezensionen, sondern diejenigen, welche den Suchbegriff am häufigsten enthalten.

| Brvn I | Mawr Classical Review |            |             |                 |    |
|--------|-----------------------|------------|-------------|-----------------|----|
| ,      |                       |            |             | Advanced Search |    |
| chive  | For Reviewers         | About BMCR | For Editors |                 |    |
|        |                       |            |             |                 |    |
|        |                       |            |             |                 |    |
|        | a David               |            |             |                 |    |
|        | pliny                 |            |             |                 |    |
|        |                       |            |             |                 |    |
|        | Publication type      | e:         | Fields:     | Date range:     |    |
|        | all                   |            | all         | from            | to |

#### Schritt 2:

Um die Suche präziser zu gestalten, klicken Sie zunächst auf das Dropdown-Menü unter "Publication type:" und wählen Sie die gewünschte Kategorie aus.

| Search            |                                         |                                        | <b>م</b> |
|-------------------|-----------------------------------------|----------------------------------------|----------|
| Publication type: | Fields:                                 | Date range:                            |          |
| all               | all                                     | from                                   | to       |
| all               |                                         |                                        |          |
| Article           |                                         |                                        |          |
| Review            |                                         |                                        |          |
| Response          | f <mark>or something?</mark> Search the | e full text of reviews using key words | and      |
|                   | phrases, or search indexed metad        | ata: BMCR ID, author, reviewer, titl   | le,      |
|                   | publish                                 | er, and ISBN.                          |          |

Unter der Kategorie **"Article"** können Sie nach Publikationen suchen, die bei BMCR mit der Bitte um eine Rezension eingereicht wurden. Unter **"Review"** findet das Suchprogramm alle bereits veröffentlichten BMCR Rezensionen und unter **"Response"** liefert die Suchmaske alle eingereichten Repliken von Autor\*innen auf Rezensionen zu ihren Publikationen und die darin geäußerte Kritik oder Forschungsmeinung. Zudem können auch Nutzer\*innen über die Kommentarfunktion am Ende von jeder Rezension einen kurzen Beitrag verfassen.

| Your email address will not be published. |  |
|-------------------------------------------|--|
| Comment *                                 |  |
|                                           |  |
|                                           |  |
|                                           |  |
|                                           |  |
|                                           |  |
| Name *                                    |  |
|                                           |  |
|                                           |  |
| Email *                                   |  |
|                                           |  |
| Website                                   |  |
|                                           |  |

#### Schritt 3:

Klicken Sie auf das Dropdown-Menü unter der Überschrift **"Fields"** und wählen Sie die gewünschte Kategorie aus.

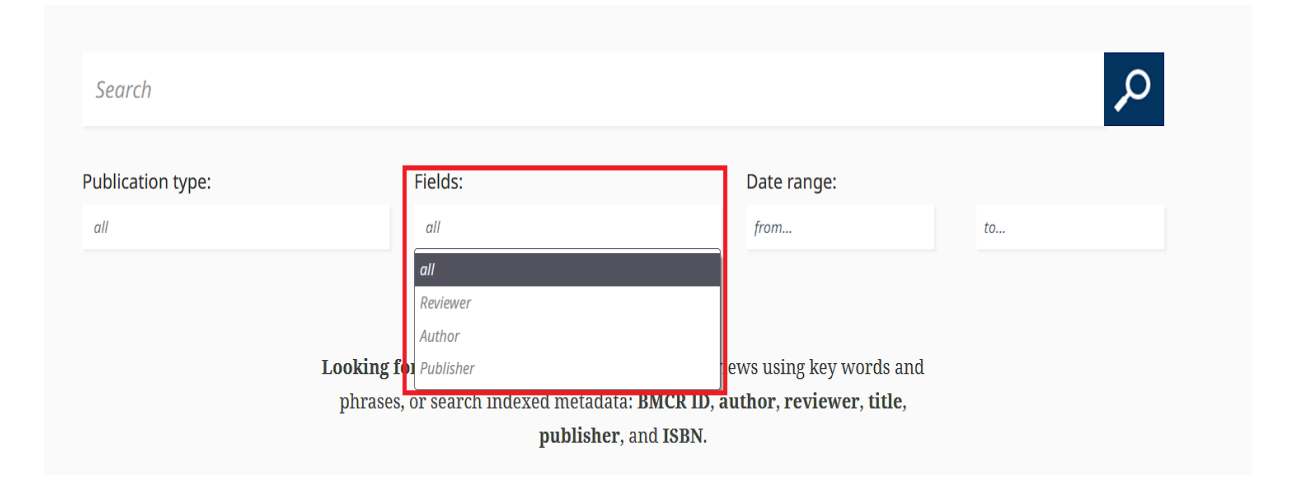

Unter **"Reviewer"** sucht das Programm primär nach Rezensionen, die von der gesuchten Person verfasst wurden. Weiter unten bei den Suchergebnissen befinden sich auch Rezensionen, in denen die gesuchte Person lediglich in einer Fußnote erwähnt wird.

Unter **"Author"** sucht das Programm nach Rezensionen zu Veröffentlichungen, die von der gesuchten Person verfasst wurden.

Unter **"Publisher"** sucht das Programm nach Rezensionen zu Publikationen, die von der gesuchten Person als Herausgeber\*in veröffentlicht wurden.

#### Schritt 4:

Klicken Sie nun auf das Dropdown-Menü unter der Überschrift **"Date range"** und wählen Sie den gewünschten Zeitraum aus, in der die gesuchte Publikation herausgegeben wurde.

| Search            |                                   |                                          |    |    |     |       | مر  |    |    |
|-------------------|-----------------------------------|------------------------------------------|----|----|-----|-------|-----|----|----|
| Publication type: | Fields:                           | Date range:                              |    |    |     |       |     |    |    |
| all               | all                               | 2005-01-01                               | to |    |     |       |     |    |    |
|                   |                                   |                                          | 0  |    | Apr | il 20 | )22 |    | 0  |
|                   |                                   |                                          | м  | т  | w   | т     | F   | S  | s  |
|                   | Looking for something? Search the | full text of reviews using key words and |    |    |     |       | 1   | 2  | 3  |
|                   | phrases, or search indexed metada | ita: BMCR ID, author, reviewer, title,   | 4  | 5  | 6   | 7     | 8   | 9  | 10 |
|                   | publishe                          | r, and ISBN.                             | 11 | 12 | 13  | 14    | 15  | 16 | 17 |
|                   | *                                 |                                          | 18 | 19 | 20  | 21    | 22  | 23 | 24 |
|                   |                                   |                                          | 25 | 26 | 27  | 28    | 29  | 30 |    |

Beim Klick in diese Felder öffnet sich ein Kalender, in dem Sie das Datum auswählen können. Alternativ können Sie das Datum manuell im Format YYYY-MM-DD in das Feld schreiben. Entsprechend ausgefüllt sucht das Programm nach Rezensionen, die im gewählten Zeitraum geschrieben wurden. Auch

#### Schritt 5:

Wenn Sie nach keiner bestimmten Rezension suchen, sondern sich lediglich einen Überblick über die neuesten Rezensionen verschaffen möchten, können Sie sich über die "Archive" einen schnellen Eindruck verschaffen: <u>https://bmcr.brynmawr.edu/Archive/</u>. Auch hier bietet BMCR wieder eine "Advanced Search" Funktion neben den praktischen Sortierungsmöglichkeiten nach Typ, Jahr und Monat an, um die Suche weiter einzugrenzen.

 Sarch

 Advanced Search

 Archive
 For Reviewers
 About BMCR
 For Editors
 BMCR 30th Anniversary Celebration

 Publications
 All Type
 Year & Month
 Advanced Search

 1990
 1991
 1992
 1993
 1994
 1995
 1997
 1998
 1999
 2001
 2002
 2003
 2004

 2005
 2006
 2007
 2008
 2009
 2011
 2012
 2013
 2014
 2015
 2016
 2017
 2018
 2019

 2020
 2021
 2021
 2021
 2011
 2012
 2013
 2014
 2015
 2016
 2017
 2018
 2019

Die rezensierte Veröffentlichung kann dabei auch älter sein. BMCR bietet jedoch auch einen Mailinglist-Service an, über den sich alle Nutzer\*innen regelmäßig per E-Mail mit den neuesten Rezensionen versorgen lassen können.

#### Schritt 6:

Forscher\*innen können sich auf der Unterseite "Books Available for Review" oder den Link <u>https://bmcr.brynmawr.edu/Books-Available-for-Review/</u> über noch nicht rezensierte Veröffentlichungen informieren. Die Seite ist zudem sehr nützlich, da sie zusätzlich auch einen schnellen Überblick über wichtige Neuerscheinungen auf dem Gebiet der Altertumswissenschaften liefert.

### Bryn Mawr Classical Review

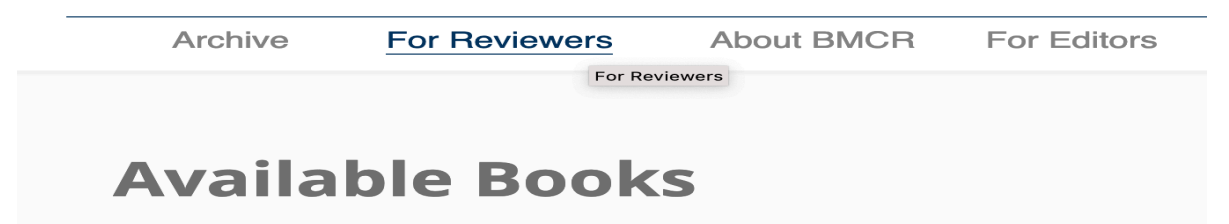

Unter dem Reiter "For Reviewers" und About BMCR können sich neue Rezensent\*innen auch über die BMCR-Rezensionsrichtlinien informieren.

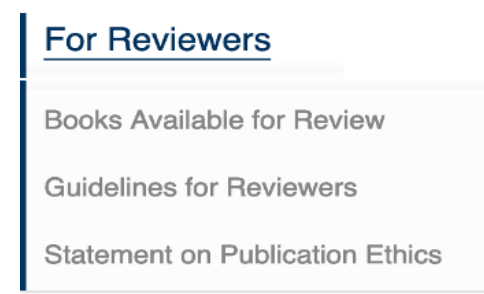

#### Schritt 7:

Ebenso enthält der "About BMCR" Reiter nützliche Informationen u.a. über die wissenschaftliche Leitung von Bryn Mawr Classical Review.

| About BMCR                      | For Editors |  |  |  |  |
|---------------------------------|-------------|--|--|--|--|
| Editorial Board                 |             |  |  |  |  |
| For Publishers                  |             |  |  |  |  |
| Statement on Publication Ethics |             |  |  |  |  |
| Bryn Mawr Commentaries          |             |  |  |  |  |
| History of BMCR                 |             |  |  |  |  |
| Privacy Policy                  |             |  |  |  |  |
| Subscribe to BMCF               | 3           |  |  |  |  |

#### Schritt 8:

Besonders nützlich sind dabei auch die Hinweise zur Anmeldung zur BMCR-Mailingliste unter "Subscribe to BMCR". Der schnellste Weg zur Anmeldung findet sich jedoch im Footer der Webseite, der Sie zum elektronischen Anmeldeformular weiterleitet.

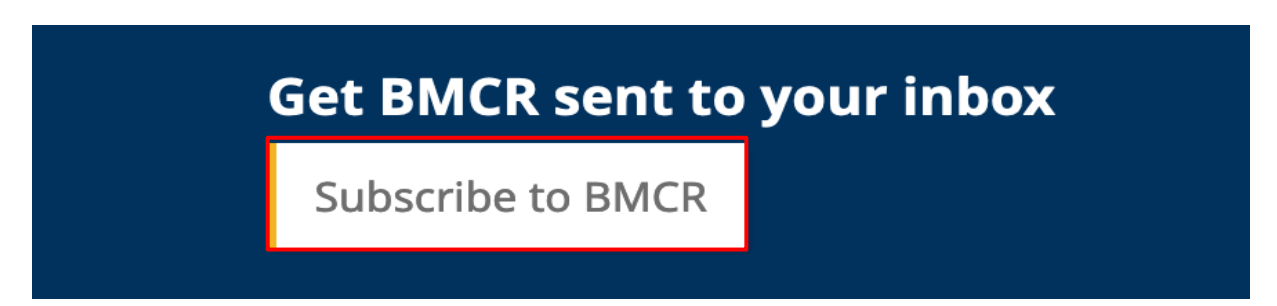

Ebendort findet sich auch ein Link zum Twitter-Account von BMCR (<u>http://www.twitter.com/bmcreview</u>), der seine Follower regelmäßig über neue Publikationen informiert.

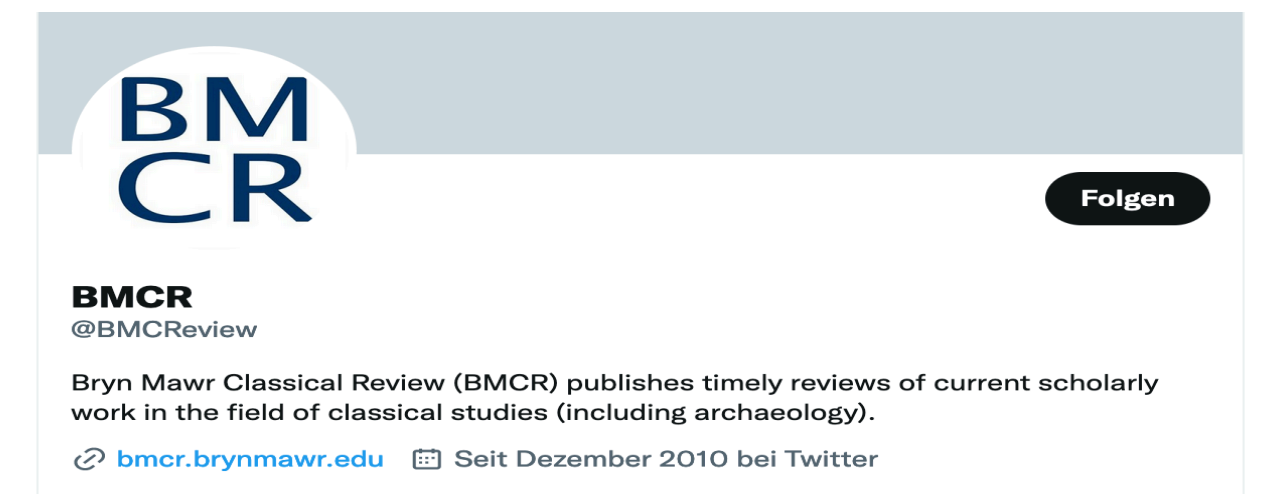

Bei der Anmeldung zur BMCR-Mailingliste können Sie neben dem Format, in der Sie die neuesten Rezensionen erhalten wollen, auch darüber entscheiden, ob Sie ausschließlich BMCR-Rezensionen mit dem zeitlichen und thematischen Schwerpunkten von Antike, Spätantike und ihrer Rezeption erhalten oder auch Rezensionen von TMR – The Medieval Review, die sich dem Mittelalter widmen abonnieren möchten.

| I        | Bryn Mawr Classical Rev                                                                                         | iew BMCR                                                                             |                 |
|----------|----------------------------------------------------------------------------------------------------|--------------------------------------------------------------------------------------|-----------------|
|          | If you choose to subscribe to BMCR-L, you wi<br>with BMR-L you will receive BMCR reviews al<br>studies reviews. | Il receive reviews in classical studies<br>ong with <u>The Medieval Review's</u> med | only;<br>lieval |
|          | Email Address                                                                                                   |                                                                                      |                 |
|          | First Name                                                                                                    |                                                                                      |                 |
|          | Last Name                                                                                                    |                                                                                      |                 |
|          | BMCR list options                                                                                               |                                                                                      |                 |
|          | <ul> <li>BMCR-L (BMCR reviews only)</li> <li>BMR-L (BMCR and TMR reviews)</li> </ul>                            |                                                                                      |                 |
|          | Preferred format                                                                                                | •                                                                                    |                 |
|          | HTML                                                                                                    |                                                                                      |                 |
|          | Plain-text                                                                                                    |                                                                                      |                 |
| Unter    | dem                                                                                                    | Link                                                                                 | "Archives"      |
| (https:/ | /scholarworks.iu.edu/journals/index.php/                                                                        | tmr/issue/archive/2) können Sie                                                      | auch für TMR    |

(<u>https://scholarworks.iu.edu/journals/index.php/tmr/issue/archive/2</u>) können Sie auch für TMR alle bisher veröffentlichten Publikationen bis einschließlich 1993 einsehen oder sich unter dem Reiter "Current" auf die neuesten Rezensionen beschränken.

| Ψ | UScholarWorks Journals |       |         |                     |     |       | Search |
|---|------------------------|-------|---------|---------------------|-----|-------|--------|
|   |                        |       |         | e<br>dieval<br>view |     |       |        |
|   | CURREN                 | NT AF | ICHIVES | CONTACT             | ABC | UUT - |        |